## 170918 逆向-jeb2动态调试(ciscn-crack.apk)

## 原创

<u>奈沙夜影</u> ● 于 2017-09-19 01:25:29 发布 ● 9396 ☆ 收藏 2
 分类专栏: <u>CTF</u>
 版权声明:本文为博主原创文章,遵循 <u>CC 4.0 BY-SA</u>版权协议,转载请附上原文出处链接和本声明。

本文链接: https://blog.csdn.net/whklhhhh/article/details/78025563

版权

CTF 专栏收录该内容

163 篇文章 4 订阅 订阅专栏 1625-5 王子昂 总结《2017年9月18日》 【连续第351天总结】 A. jeb2动态调试Android B.

之前在国赛的时候有一个APKCRACK,当时逆的过程中发现是调用了一个jni方法,so逆出来发现是很复杂的多行处理,最后返回到DEX中的

由于不怎么熟悉so和jni,遂放弃

后来几天看到了WriteUp:

可以看到,程序在取得了用户输入的字符串后,会调用wick.show方法,这个方法会调用jni中的对应函数,该jni函数会开启反调试并给静态 变量A、B赋值success和failed。随后会进入simple.check方法开启验证。 这个验证函数非常长,笔者也没看懂。Simple类中有两个字节数组,一个用于存储输入,把它命名为input;另一个数组初始为空,把它命 名为empty。 使用jeb2的动态调试功能,把断点下到00000A7A函数的返回指令处,在手机中输入随意字符并点击确定,程序会断在返回指令处。 此时查看empty数组的值,发现疑似ASCII码的数字,转换过来就是flag

虽然模拟器+IDA勉强也可以远程调试,但是由于IDA只能处理so文件,所以整个流程并不完整 这次安卓真机终于到手了,正好看到jeb2对动态调试的能力很强,就拿上次没做完的、简单的CRACK入手吧

jeb2的Debug按钮很好找,只不过窗口里并没有像教程那样显示出来IP、端口和进程来Attch

搜了很久的jeb2的动态调试进程,除了i春秋有付费视频没看到内容以外,其他基本都是介绍静态反编译或是一笔带过动态调试 的,没有一个有完整教程

首先要运行adb进行连接 日常报错:

- daemon not running. starting it now on port 5037 \* CreateProcess failure, error 2
- failed to start daemon \*
   error: cannot connect to daemon

## 检查5037端口没被占用、重启adb都无效

最后在http://blog.csdn.net/xishuluoye/article/details/17880663找到了解决方法:

解决方法: 1.将本机C:\WINDOWS\System32下的adb.exe文件复制到C:\Windows\SysWOW64下。 2.将本机C:\WINDOWS\System32下的AdbWinApi.dll文件复制到C:\Windows\SysWOW64下。

其中第二条我没找到dll文件所以没做,不过adb也终于连接成功了

然后先是准备将apk文件下载到手机端再安装,然而找了半天也没发现有可写权限的目录 最后同学提醒/sdcard目录一般都可写,另外在adb shell中可以用su获得root权限 传输成功以后又安装失败了┐(╯\_╰) ╭ 提示invalid apk file

查了一下似乎跟权限有关, chmod 777了也不好使 查询过程中想起来可以直接install 本地目录的APK, 远程安装

仍然失败,提示

Failure [INSTALL\_FAILED\_OLDER\_SDK]

查了一下,是安卓版本小于APK要求版本导致的......(╯、□')╯ ⌒**┴──┴**你一个逆向题要这么高版本干啥啊!弱鸡二手机受不起啊!

打开源码目录下的AndroidManifest.xml文件, 然后注释掉或者删除掉这行: <uses-sdk android:minSdkVersion="19" />

用APK改之理(AndroidKiller应该也可以)删去apktool.yml下的apkinfo中的version信息后重新编译生成APK即可

再用jeb2重新打开新生成的APK检查确认minSdkVersion不在了方可 刚开始由于APK改之理修改完了以后还需要手动点击保存,以及生成APK的时候似乎不会自动覆盖同名APK,导致重复了好几 次

## 再adb install就成功了 手机上打开,然后在jeb2中进行attch:

| 🖫 Project Explorer 🛛 🙀 🗖             | 🗖 🌻 Bytecode                             | / 🌻 Bytecode/ 🛛                                               | 🛛 Manifes      | t/F 🔛 o   | ert <unb< th=""><th> 🔳 arm<unb< th=""><th> 🖸 simj</th><th>ole/So</th><th>🗟 elf<unbo< th=""><th>₱ Process/B</th><th>🅸 Process/L</th><th>. 🏇 Process</th></unbo<></th></unb<></th></unb<> | 🔳 arm <unb< th=""><th> 🖸 simj</th><th>ole/So</th><th>🗟 elf<unbo< th=""><th>₱ Process/B</th><th>🅸 Process/L</th><th>. 🏇 Process</th></unbo<></th></unb<> | 🖸 simj   | ole/So | 🗟 elf <unbo< th=""><th>₱ Process/B</th><th>🅸 Process/L</th><th>. 🏇 Process</th></unbo<> | ₱ Process/B | 🅸 Process/L | . 🏇 Process |
|--------------------------------------|------------------------------------------|---------------------------------------------------------------|----------------|-----------|----------------------------------------------------------------------------------------------------|----------------------------------------------------------------------------------------------------|----------|--------|-----------------------------------------------------------------------------------------|-------------|-------------|-------------|
| ✓                                    |                                          |                                                               |                |           |                                                                                                    |                                                                                                    |          |        |                                                                                         |             |             |             |
| <ul> <li>ApkIDE crack.apk</li> </ul> | 00000A54                                 | add-int/lit8                                                  | v7, v3, (      | ×01       |                                                                                                    |                                                                                                    |          |        |                                                                                         |             |             |             |
| ✓ I ApkIDE crack.apk                 | 00000A58                                 | aget-byte                                                     | v7, v2, v      | 7         |                                                                                                    |                                                                                                    |          |        |                                                                                         |             |             |             |
| Manifest                             | : A60                                    | IT-gu                                                         | v/, vii,       | AOC       |                                                                                                    |                                                                                                    |          |        |                                                                                         |             |             |             |
| 🔛 Certificate                        | 00000A60                                 | add-int/lit8                                                  | v7, v3, 6      | ×01       |                                                                                                    |                                                                                                    |          |        |                                                                                         |             |             |             |
| v 🌻 Bytecode                         | 00000A64                                 | aget-byte                                                     | v7, v2, v      | 7         |                                                                                                    |                                                                                                    |          |        |                                                                                         |             |             |             |
| v 🥔 decompiler                       | 00000A68                                 | 1†-ge                                                         | v7, v9,        | A42       |                                                                                                    |                                                                                                    |          |        |                                                                                         |             |             |             |
| P ichunqiu                           | 00000A6C                                 | int-to-byte                                                   | v0, v6         |           |                                                                                                    |                                                                                                    |          |        |                                                                                         |             |             | ~           |
| 1) simple                            | 00000A6E                                 | const/4                                                       | v6, 0          | Attac     | h                                                                                                    |                                                                                                    |          |        |                                                                                         |             |             | ×           |
| v 🗁 Resources                        | 00000A70                                 | goto/16                                                       | :6D4           | Machin    | es / Devi                                                                                                    | res                                                                                                    |          |        |                                                                                         |             |             |             |
| > 🗁 layout                           | 00000A74                                 | if-eqz                                                        | v0, :A70       |           | ,                                                                                                    |                                                                                                    |          |        |                                                                                         |             |             |             |
| > 🗁 menu                             | :A78                                     |                                                               |                | Filter: 1 | type "Ent                                                                                                    | er" to validate                                                                                                    |          |        |                                                                                         |             |             |             |
| > 🗁 mipmap-hdpi-v4                   | 00000A78                                 | const/4                                                       | v7, 1          | Index     | Name                                                                                                    |                                                                                                    | Location | Flags  | Information                                                                             |             |             |             |
| > 🗁 mipmap-mdpi-v4                   | 00000474                                 | return                                                        | v7             | 0         | 192.168                                                                                                    | 3.123.115:5555                                                                                                    |          | Online | U9180                                                                                   |             |             |             |
| > 🗁 mipmap-xhdpi-v4                  | : A7C                                    |                                                               |                |           |                                                                                                    |                                                                                                    |          |        |                                                                                         |             |             |             |
| > 🗁 mipmap-xxhdpi-v4                 | 00000A7C                                 | const/4                                                       | v7, 0          |           |                                                                                                    |                                                                                                    |          |        |                                                                                         |             |             |             |
| > 🗁 mipmap-xxxhdpi-v4                | 00000A7E                                 | goto                                                          | :A/A Processes |           |                                                                                                    |                                                                                                    |          |        |                                                                                         |             |             |             |
| > 🗁 values                           | 00000A80                                 | 00000A80 .sparse-switch com.exam                              |                |           |                                                                                                    | hunqiu_2                                                                                                    |          |        |                                                                                         |             |             |             |
| > 🗁 values-v11                       |                                          | 0x0 -> :A74                                                   |                | Index     | ID                                                                                                    | Name                                                                                                    |          |        |                                                                                         |             | Flags       | ^           |
| > 🗁 values-v14                       |                                          | 0x2F -> :A42<br>0x41 > :83A                                   |                | 242       | 14062                                                                                                    | hworker/0:1                                                                                                    |          |        |                                                                                         |             | Tiags       |             |
| > 🗁 values-w820dp-v13                |                                          | 0x42 -> :9D0                                                  |                | 242       | 14902                                                                                                    | kworker/0.1                                                                                                    |          |        |                                                                                         |             |             |             |
| 🗸 🗁 Libraries                        |                                          | 0x43 -> :9BC                                                  |                | 245       | 14970                                                                                                    | kworker/0.0H                                                                                                    |          |        |                                                                                         |             |             | _           |
| > 🗁 armeabi                          |                                          | 0x44 -> :8AA                                                  |                | 244       | 14975                                                                                                    | kworker/u:2                                                                                                    |          |        |                                                                                         |             |             | _           |
| ✓ 参 VM                               |                                          | 0x45 -> :8E2                                                  |                | 245       | 15048                                                                                                    | kworker/0:1H                                                                                                    |          |        |                                                                                         |             |             | _           |
| <b>梦</b> Process                     |                                          | 0x47 -> :91A                                                  |                | 246       | 15099                                                                                                    | /system/bin/dh                                                                                                    | срса     |        |                                                                                         |             |             |             |
| ✓ 莎 VM                               | <                                        |                                                               |                | 247       | 15145                                                                                                    | kworker/u:5                                                                                                    |          |        |                                                                                         |             |             | _           |
| ≫ Process                            | Description                              | Hex Dump Disassem                                             | bly String     | 248       | 15381                                                                                                    | com.example.id                                                                                                    | hunqiu_2 |        |                                                                                         |             | Dj          | -           |
| ~ ≫ VM                               |                                          |                                                               |                | 249       | 15665                                                                                                    | ps                                                                                                    |          |        |                                                                                         |             |             |             |
| Structure Process                    | Switch to i                              | t by issuing the "u                                           | - 9" comm      |           |                                                                                                    |                                                                                                    |          |        |                                                                                         |             |             | ~           |
| >                                    | Native libr                              | aries were found: a                                           | native co      | Ontions   |                                                                                                    |                                                                                                    |          |        |                                                                                         |             |             |             |
| > 3% VM                              | Unit "Process" (dbug_apk_native) was cre |                                                               |                |           |                                                                                                    |                                                                                                    |          |        |                                                                                         |             |             |             |
| > 珍 VM                               | A command i                              | A command interpreter for unit "Process" Ususpend all threads |                |           |                                                                                                    |                                                                                                    |          |        |                                                                                         |             |             |             |
|                                      | Switch to i                              | t by issuing the "u                                           | se 10" com     | Attack    | 1                                                                                                    | 关闭                                                                                                    |          |        |                                                                                         |             |             |             |
|                                      | Unit "VM" (                              | dbug ank) was create                                          | od bod         |           |                                                                                                    |                                                                                                    | _        | _      |                                                                                         |             |             |             |
|                                      |                                          |                                                               |                |           |                                                                                                    |                                                                                                    |          |        |                                                                                         |             |             |             |

按WP上的地方下了断点以后,在手机上随便输入内容然后点击Check按钮 jeb2就成功断住了

下面进入另一个大坑,由于jeb2根本没有debug教程,WP上说的也很简略,只是说查看Simple的empty数组的值就知道了

然而怎么查看那玩意儿啊(╯`□′)╯⌒┻━━━

刚开始以为要在console里按gdb的方式来查看,然而无论输入什么VM都只会回显

VM> info -1: An error occurred ("info")

明明info指令是help回显出来的说……

最后终于在窗口中找到VM>locals的查看窗口 打开后两个醒目的数组吸引我打开它:

| Name   | Type                  | Value           | Extra |  |
|--------|-----------------------|-----------------|-------|--|
| ✓ this | Lcom/example/ichungiu | id=830029158872 |       |  |
| ~ • A  | [B                    | id=830029158896 |       |  |
|        | byte                  | 49              | 31h   |  |
|        | byte                  | 50              | 32h   |  |
|        | byte                  | 51              | 33h   |  |
|        | byte                  | 0               | 0h    |  |
|        | byte                  | 0               | 0h    |  |
|        | byte                  | 0               | 0h    |  |
|        | byte                  | 0               | Ob    |  |

|                 | ~,~~                | ~      |                               |
|-----------------|---------------------|--------|-------------------------------|
|                 | byte                | 0      | 0h                            |
|                 | byte                | 0      | 0h                            |
|                 | byte                | 0      | 0h                            |
|                 | byte                | 0      | Oh                            |
|                 | byte                | 0      | Oh                            |
|                 | byte                | 0      | Oh                            |
|                 | byte                | 0      | Oh                            |
|                 | byte                | 0      | Oh                            |
|                 | byte                | 0      | Oh                            |
|                 | byte                | 0      | 0h                            |
|                 | byte                | 0      | Oh                            |
|                 | byte                | 0      | Oh                            |
|                 | byte                | 0      | Oh                            |
|                 | byte                | 0      | 0h                            |
|                 | hvte                | 0      | Oh                            |
| Description Log | Threads Breakpoints | Locals | http://blog.csdn.net/whklhhhh |

|                                            | Name                                                    | Туре | Value           | Extra |  |  |  |
|--------------------------------------------|---------------------------------------------------------|------|-----------------|-------|--|--|--|
|                                            | <ul> <li>this</li> <li>Lcom/example/ichunqiu</li> </ul> |      | id=830029158872 |       |  |  |  |
|                                            | > • A [B                                                |      | id=830029158896 |       |  |  |  |
|                                            | ∽ • B                                                   | [B   | id=830029158992 |       |  |  |  |
|                                            |                                                         | byte | 99              | 63h   |  |  |  |
|                                            |                                                         | byte | 108             | 6Ch   |  |  |  |
|                                            |                                                         | byte | 111             | 6Fh   |  |  |  |
|                                            |                                                         | byte | 53              | 35h   |  |  |  |
|                                            |                                                         | byte | 101             | 65h   |  |  |  |
|                                            |                                                         | byte | 114             | 72h   |  |  |  |
|                                            |                                                         | byte | 0               | Oh    |  |  |  |
|                                            |                                                         | byte | 0               | Oh    |  |  |  |
|                                            |                                                         | byte | 0               | Oh    |  |  |  |
|                                            |                                                         | byte | 0               | 0h    |  |  |  |
|                                            |                                                         | byte | 0               | 0h    |  |  |  |
|                                            |                                                         | byte | 0               | 0h    |  |  |  |
|                                            |                                                         | byte | 0               | 0h    |  |  |  |
|                                            |                                                         | byte | 0               | 0h    |  |  |  |
|                                            |                                                         | byte | 0               | 0h    |  |  |  |
|                                            |                                                         | byte | 0               | 0h    |  |  |  |
|                                            |                                                         | byte | 0               | 0h    |  |  |  |
|                                            |                                                         | byte | 0               | 0h    |  |  |  |
|                                            |                                                         | byte | 0               | 0h    |  |  |  |
|                                            |                                                         | byte | 0               | 0h    |  |  |  |
|                                            |                                                         | hvte | 0               | 0h    |  |  |  |
| Description Log Threads Breakpoints Locals |                                                         |      |                 |       |  |  |  |
| E                                          | 🖳 Logger 🕼 Console 🛿 http://blog.csdn.net/whklhhhh      |      |                 |       |  |  |  |

this->A很明显是我输入测试的123的ASCI

那么this->B应该就是flag的ASCII了,拖下来手动转换一下就能得到flag了

另外,调试断下来以后在源码界面也可以得到更清晰直接的信息:

```
blic class simple {
  private byte[] A;
  private byte[] B;
  public simple(String arg5) {
     int v3 = 50;
     super();
     this.A = new byte[v3];
     this.B = arg5.getBytes();
     int v0;
      for(v0 = 0; v0 < this.B.length; ++v0) {</pre>
         this.A[v0] = this.B[v0];
      }
                             B - [B
      this.B = new byte[v3]; array@830029158992 (type=[B)
  }
                             [99(63h), 108(6Ch), 111(6Fh), 53(35h), 101(65h), 114(72h), 0, 0, 0,
  public boolean check() {
      byte v11 = 57;
     byte v9 = 48;
     byte[] v2 = new byte[20
     v2[0] = 47;
     v2[1] = v9;
     v2[2] = 81;
     v2[3] = 82;
      v2[4] = 79;
                              <
                                                                                                            >
     v2[5] = 54;
     v2[6] = 77:
```

很明显,simple方法对this.A和this.B进行了循环比较,这个时候鼠标放上去就能看到B的内容了

至此,很简单的动态调试、查看本地变量过程就完成了~

C.明日计划 国赛WP